محتويات قائمة ابدأ (الكلاسيكية):

المستندات Documents: قائمة بآخر الملفات أو المجلدات التي تم فتحها بالإضافة إلى

اختصار لمجلد المستندات.

- · بالإضافة إلى إمكانية تحميل البرامج و المعدات أو إزالتها عن طريق لوحة التحكم
  - البرامج Programs: تحتوي على قائمة بكل البرامج المخزنة على الجهاز.
- الإعدادات Settings: يمكن تغيير إعدادات الجهاز من خلال هذه القائمة كالوقت و التاريخ

| 111                  |                      |
|----------------------|----------------------|
| 2                    |                      |
| Internet Explorer    | My Documents         |
| E-mail               | My Recent Documents  |
| Pacrosoft Outlook    | 🤔 My Pictures        |
| FreeCell             | My Music             |
| PasiPlaver           | My Computer          |
| Noar layer           | My Network Places    |
| Microsoft Word       | 3. If recourse races |
| Spider Solitaire     | Control Panel        |
|                      | Printers and Faxes   |
| Windows Media Player | (A) Hab and Sumpart  |
| WINRAR               |                      |
| mi                   | Search               |
| All Programs         | 7 Run                |

و اللغة و معلومات المستخدمين

### ٩. لوحة التحكم : Control Panel

تعتبر لوحة التحكم من البرامج المصاحبة لنظام التشغيل Windows XP والتي يمكن من خلالها التغيير في بيئة عمل النظام إلى أي شكل تريده ، وتتضمن لوحة التحكم العديد من الوظائف الهامة مثل:

- التحكم في خصائص الشاشرة (الألوان خلفية سطح المكتب شاشات التوقف... الخ)
  - إضافة/إزالة برامج
  - إضافة وحدات مادية جديدة
- تغيير والتحكم في الوقت والتاريخ والإعدادات الإقليمية (تغيير تنسيقات الأرقام، التاريخ، اللغة
   <li....</li>
- التحكم في خصائص المستخدمين (إضافة / إزالة / تغيير خصائص حسابات المستخدمين للجهاز)
  - التحكم في الصوت والسماعات... الخ
  - التحكم في إضافة ماسح ضوئي أو كامير ا
    - التحكم في نوع الطابعة أو الفاكس
    - تغيير مواصفات النظام System

# لوحة التحكم : Control Panel

ويمكن أن تظهر نافذة شاشة لوحة التحكم بنمطين للعرض يمكن التبديل بينهما من داخل كل نمط وهما : نمط العرض كمجموعات وظيفية (Category View) كما هو موضح بالشكل التالي

| Control Panel                                                                |                                   |                                            |
|------------------------------------------------------------------------------|-----------------------------------|--------------------------------------------|
| File Edit View Pavorites Too                                                 | ols Help                          | 12                                         |
| 3 hach - 3 - 12 5                                                            | Search 💫 Folders 💷 +              |                                            |
| Address 🕞 Control Panel                                                      |                                   | 💌 🛃 Go                                     |
| Control Panel                                                                | Pick a category                   |                                            |
| 🕞 Switch to Classic View                                                     |                                   |                                            |
| See Also                                                                     | Appearance and Themes             | Printers and Other Hardware                |
| Windows Update     Windows Update     Windows Update     Other Control Panel | Network and Internet Connections  | See User Accounts                          |
| Options                                                                      | Add or Remove Programs            | Date, Time, Language, and Regional Options |
|                                                                              | Sounds, Speech, and Audio Devices | Constitutions                              |
|                                                                              | Performance and Maintenance       |                                            |
|                                                                              |                                   |                                            |
|                                                                              | Control Panel                     |                                            |
| 🐉 start 🔄 🔝 Doct - Mor                                                       | rosoft Word 📴 Control Panel       | 🖨 🕹 🍓 🕮 11.27.94                           |

لوحة التحكم : Control Panel

نمط العرض التقليدي ( (Classic viewكما بالإصدارات السابقة من نظام التشغيل Windowsكما هو موضح بالشكل التالي

| 🔮 Control Panel                              |                                |                     |                     |                           |                                  |                                  |                                              | . 🖻 🔀 |
|----------------------------------------------|--------------------------------|---------------------|---------------------|---------------------------|----------------------------------|----------------------------------|----------------------------------------------|-------|
| File Edit View Favorites Tools               | Help                           |                     |                     |                           |                                  |                                  |                                              | At I  |
| ( test + ) + ) > s                           | earch 😥 Fold                   | iers []]-           |                     |                           |                                  |                                  |                                              |       |
| Address Protect Panel                        |                                | - Interne           |                     |                           |                                  |                                  | 2                                            | 50    |
| Control Panel (*)<br>Switch to Category View | Accessibility<br>Options       | Add Hardware        | Add or<br>Remov     | Administrative<br>Tools   | Date and Time                    | Display                          | Folder Options                               |       |
| Windows Update                               | Ponts<br>Phone and I<br>Modern | Game<br>Controllers | Internet<br>Options | Keyboard                  | Mail<br>Regional and<br>Language | Mouse<br>Scanners and<br>Cameras | Network<br>Connections<br>Scheduled<br>Tasks |       |
|                                              | Sounds and<br>Audio Devices    | Speech              | System              | Tasibar and<br>Start Menu | See Accounts                     |                                  |                                              |       |
|                                              |                                |                     |                     |                           |                                  |                                  |                                              |       |

تحديد المجلدات والملفات المتقاربة

### تحديد المجلدات والملفات المتقاربة

يقصد بالملفات والمجلدات المتقاربة تلك التي تظهر حسواء في برنامج المستكشف أو جهاز الكمبيوتر- في تسلسل، أو بجوار بعضها البعض. وتوجد طريقة واحدة لتحديد سلسلة من الملفات أو المجلدات، وهي:

- تحديد الهجلد الذي يحوي الملفات والمجلدات المتجاورة.
  - ٢. النقر على أيقونة أول ملف أو مجلد في السلسلة.

الضغط على مفتاح Shift مع استمرارية النقر (الضغط)، ثم النقر على أيقونة آخر ملف أو مجلد ضمن السلسلة. انظر الشكل

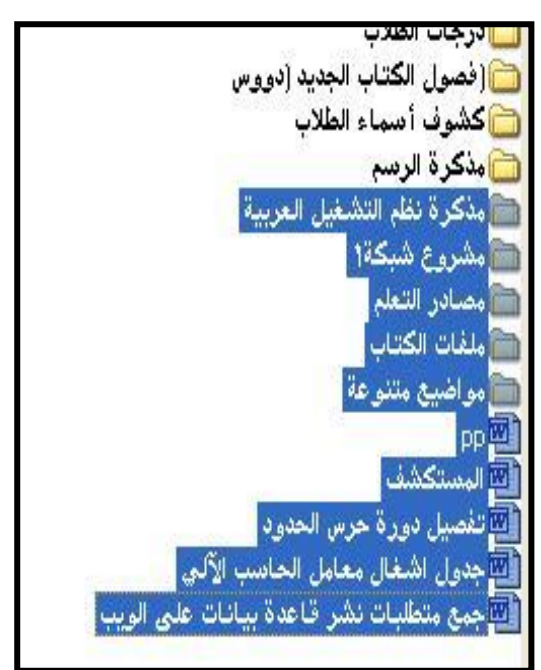

التحديد برسم مربع حول الملفات والمجلدات

التحديد برسم مربع حول الملفات والمجلدات

لتحديد مجموعة من الملفات والمجلدات والتي تكون متوافرة ضمن كتلة واحدة، نتبع الخطوات التالية:

النقر بزر الفارة الأيسر على منطقة فارغة من نافذة جهاز الكمبيوتر أو الجانب الأيسر من مستكشف ويندوز

القيام برسم مستطيل حول مجموعة الملفات والمجلدات دون إفلات زر الفارة انظر الشكل

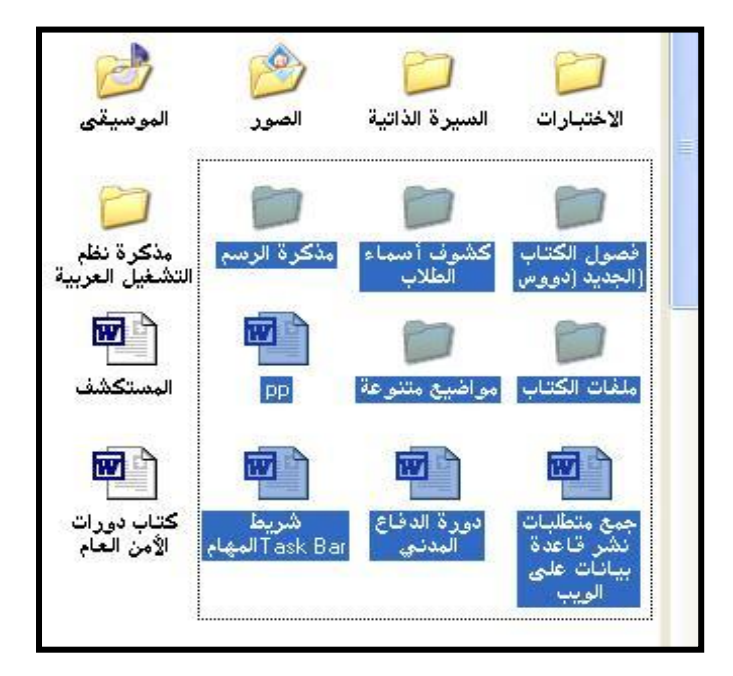

تحديد المجلدات والملفات غير المتقاربة

#### تحديد المجلدات والملفات غير المتقاربة

ربما لا تتوافر الملفات والمجلدات التي تود تنفيذ أمر ما عليه في سلسلة متقاربة، وقد تكون موجودة بشكل عشوائي وليس بجوار بعضها البعض. ولتحديد ملفات أو مجلدات غير متقاربة نتبع الخطوات التالية:

- تحديد المجلد الذي يحوي الملفات والمجلدات غير المتقاربة.
  - ۲. النقر على أيقونة أول ملف أو مجلد تريد تحديده.
- ٣. الضغط على مفتاح Ctrl مع الإبقاء عليه مضغوطًا، ثم النقر على أيقونة الملف أو المجلد التالي الذي تريد تحديده. أو النقر على أيقونة الملف أو المجلد المحدد لإلغاء التحديد.
- ٤. لاستمرار بتطبيق الخطوة رقم ٣ حتى الانتهاء من جميع الملفات والمجلدات المراد تحديدها. انظر الشكل.

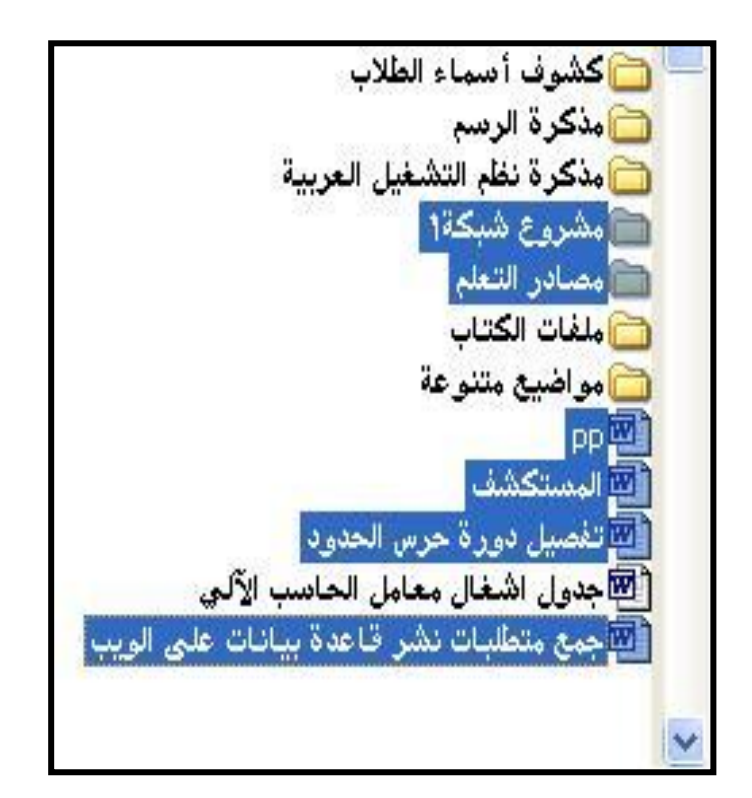

## العمل مع سلة المحذوفات:

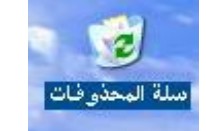

بلة المحذ

تعرف سلة المحذوفات بأنها الموقع الذي ترسل إليه (تخزن فيه) الملفات والمجلدات بعد حذفها. وتحتل سلة المحذوفات جزءاً من القرص الصلب يساوي حجم الملفات المحذوفة المخزنة داخلها، وبذلك تعتبر هذه المساحة ديناميكية غير ثابتة الحجم، إلا أن لها حجم أقصى لا يمكن تجاوزه.

وفي حالة خلو سلة المحذوفات من الملفات أو المجلدات فإن أيقونة سلة المحذوفات على سطح المكتب تظهر على شكل سلة فارغة انظر الشكل على اليسار. وعند إرسال الملفات إلى سلة المحذوفات يتغير رمز سلة المحذوفات فتظهر بأنها ممتلئة بالأوراق انظر الشكل على اليمين.

#### سلة المحذوفات:

يقوم ويندوز (WindowsXP) بتخزين الملفات المحذوفة بصورة مؤقتة داخل سلة المحذوفات، مما يمكّن المستخدم من استعادة هذه الملفات في أي وقت يحتاجها فيه، كما يمكن التخلص من الملفات (الموجودة داخل سلة المحذوفات) بصورة نهائية عند تأكدك من عدم الحاجة إلى هذه الملفات.

#### استعادة الملفات من سلة المحذوفات

عند استعادة أي ملف أو مجموعة ملفات أو مجلدات من سلة المحذوفات، فإن ذلك يؤدي إلى استرجاع هذه الملفات أو المجلدات إلى الموضع الأصلي الذي حذفت منه (نفس محرك الأقراص، نفس المجلد الفرعي). وللقيام باستعادة الملفات و المجلدات من سلة المحذوفات، اتبع الخطوات التالية:

- النقر على أيقونة "سلة المحذوفات" نقرأ مزدوجاً من سطح المكتب
  - ستظهر جميع الملفات والمجلدات التي تم حذفها.
  - ۳. حدد الملف أو مجموعة الملفات والمجلدات التي ترغب باستعادتها.
- ٤. اختر الأمر "استعادة" من قائمة ملف، أو انقر على أمر "استعادة هذا العنصر" من النافذة على اليمين.

## إفراغ سلة المحذوفات:

### إفراغ سلة المحذوفات

إذا أردت زيادة المساحة المتوافرة من القرص الصلب، أو رغبت بالتخلص من الملفات الموجودة داخل سلة المحذوفات لعدم الحاجة إليها نهائياً، فمن الممكن التخلص من هذه الملفات والمجلدات بصورة نهائية. ولإزالة هذه الملفات والمجلدات من سلة المحذوفات اتبع الخطوات الآتية:

- النقر على أيقونة سلة المحذوفات نقراً مزدوجاً من سطح المكتب، أو مستكشف ويندوز، أو جهاز الكمبيوتر.
  - ٢. ستظهر جميع الملفات والمجلدات التي تم حذفها.
- ٣. اختر الأمر إفراغ سلة المحذوفات من قائمة ملف. ستظهر رسالة تحذير تطلب من المستخدم التأكد من عملية الحذف. الخر الشكل

|        | ف ملف                                    | تأكيد حذا |
|--------|------------------------------------------|-----------|
|        | هل تريد بالتاكيد حذف 'RealPlayer Basic'؟ |           |
| نعم لا |                                          |           |

سلة المحذوفات:

ملاحظات:

- يمكن استرجاع محتويات سلة المحذوفات كاملة إلى موقعها الذي حذفت منه عن طريق اختيار الأمر "استعادة كافة العاصر" من داخل سلة المحذوفات.
- يمكن التخلص من محتويات سلة المحذوفات بالنقر بزر الفارة الأيمن على أيقونة سلة المحذوفات على سطح المكتب واختيار الأمر "إفراغ سلة المحذوفات".

- الملفات أو المجلدات التي يتم حذفها من الأقراص القابلة للإزالة (الأقراص المرنة)، لا يقوم ويندوز بإرسالها إلى سلة المحذوفات وإنما يتخلص منها نهائيًا عند حذفها. ولذا يجب على المستخدم الحذر والتأكد عند حذف الملفات من هذه الأنواع من الأقراص.
- البحث Search: (البحث عن ملف أو مجلد أو جهاز) يمكننا البحث عن أي نوع من الملفات أو المجلدات المخزنة في الجها
- أو في أي من وسائط التخزين الثانوي الموصولة عن طريق خيار البحث عن ملفات أو مجلدات الموجود في
   القائمة الفرعية لخيار البحث
  - (الشكل التالي يظهر بعض النوافذ المستخدمة في عمليات البحث). كذلك يمكنك البحث عن ملف من خلال تحديد جزء من محتوياته.

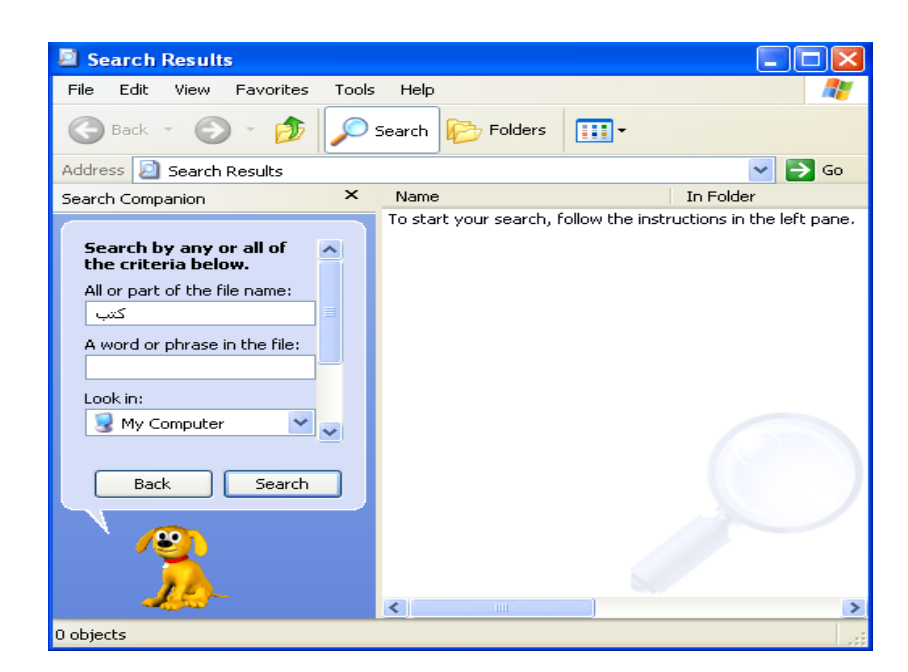

فيما يلي جدول يبين بعض عمليات البحث، ومعنى كل عملية:

| معنى العملية                                                                                              | عملية البحث |
|----------------------------------------------------------------------------------------------------|-------------|
| البحث عن جميع الملفات والمجلدات التي يكون فيها الاسمali.                                                  | ali         |
| البحث عن جميع الملفات والمجلدات التي يكون فيها الاسم حاسب                                                 | حاسب        |
| البحث عن جميع الملفات ذات الأسم test والامتداد doc.                                                       | Test.doc    |
| البحث عن جميع الملفات ذات الامتداد pps.                                                                   | *.pps       |
| البحث عن جميع الملفات ذات الاسم اختبار والامتداد xis.                                                     | اختبار. xls |
| البحث عن جميع الملفات التي يكون الحرف الأخير من اسمها e وامتدادها bas.                                    | *e.bas      |
| البحث عن جميع الملفات والمجلدات التي يتكون اسمها من أربعة رموز، الرمز الأول<br>مجهول وبقية الرموز هي ame. | ?ame        |

| البحث عن جميع الملفات ذات الامتداد txt، والتي يتكون اسم الملف فيها من "رسالة"<br>والحرف الأخير مجهول -مثل رسالة ١، رسالة ٢، رسالة ع. | رسالة txt? |
|----------------------------------------------------------------------------------------------------|------------|
| البحث عن جميع الملفات التي يكون فيها اسم الملف محمد بغض النظر عن الامتداد                                                            | محمد. *    |

تعليمات و دعم Help: يحتوي هذا الأمر على معلومات عن كل ما يلزم المستخدم لتجاوز أي صعوبة أو مشكلة . يواجهها أثناء استخدام نظام Windows XP

- إيقاف التشغيل Turn Off Computer: شاشة إيقاف التشغيل تحتوي على الخيارات التالية:
  - TURN OFF تماما الويندوز إغلاق ١
  - RESTART إغلاق الويندوز وإعادة تشغيله ٢-
    - STAND BY- غلق وضعا
    - ٤ تغيير مستخدم الويندوز

#### الملفات:

- قم بفتح مجلد يحتوي علي مجموعة من الملفات
  - ١ إذا قام نظام التشغيل بالتعرف على نوع
    - الملف لا يظهر امتداده
    - امتداد الملف Extension
    - هو آخر ثلاثة أحرف من اسم الملف
    - ٢- بعض الملفات تظهر امتداد الملف
  - إذاً لا يستطيع الملف إخبار نظام التشغيل أي
    - البرامج سيتم فتحه بها وعند فتح الملف
      - تظهر رسالة حوارية ،

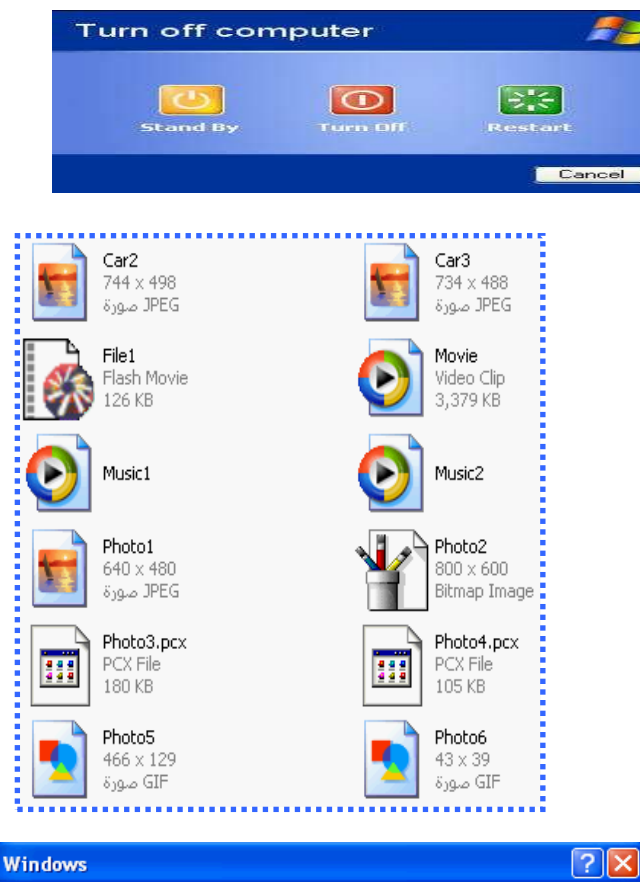

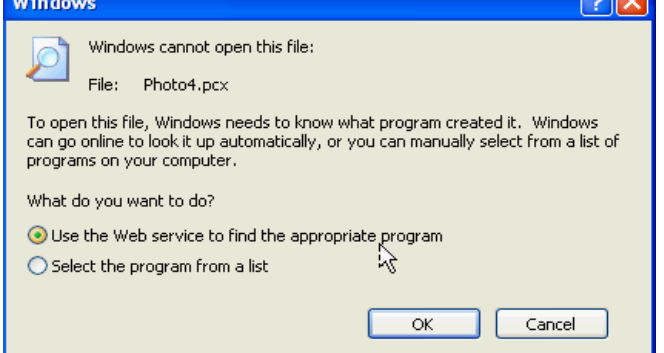

ولو كنت ترغب في عرض امتداد جميع الملفات: اختر أدوات Tools ثم خيارات المجلد Folder option

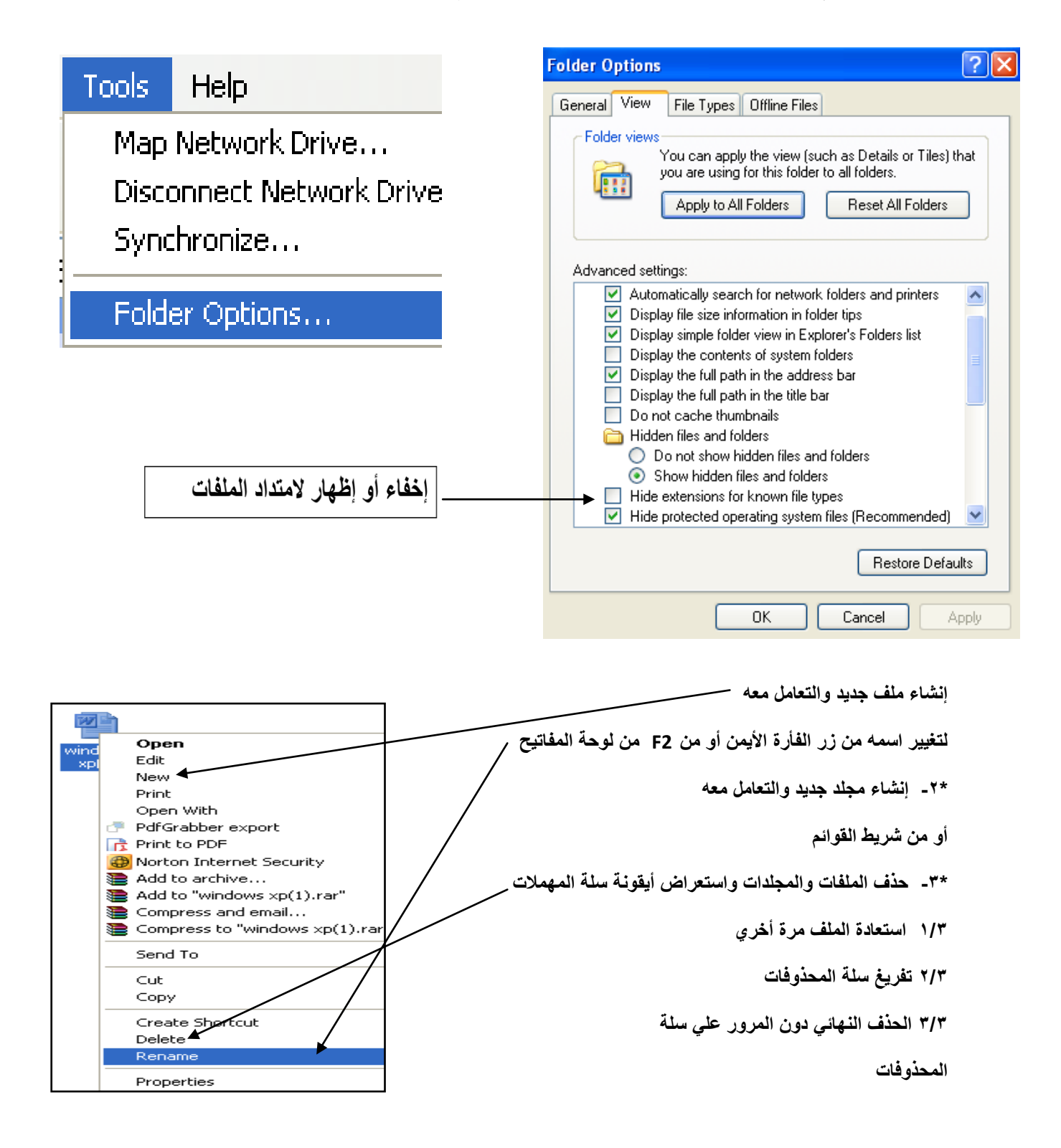

: Selection Of Files

توجد أكثر من طريقة لعملية التحديد

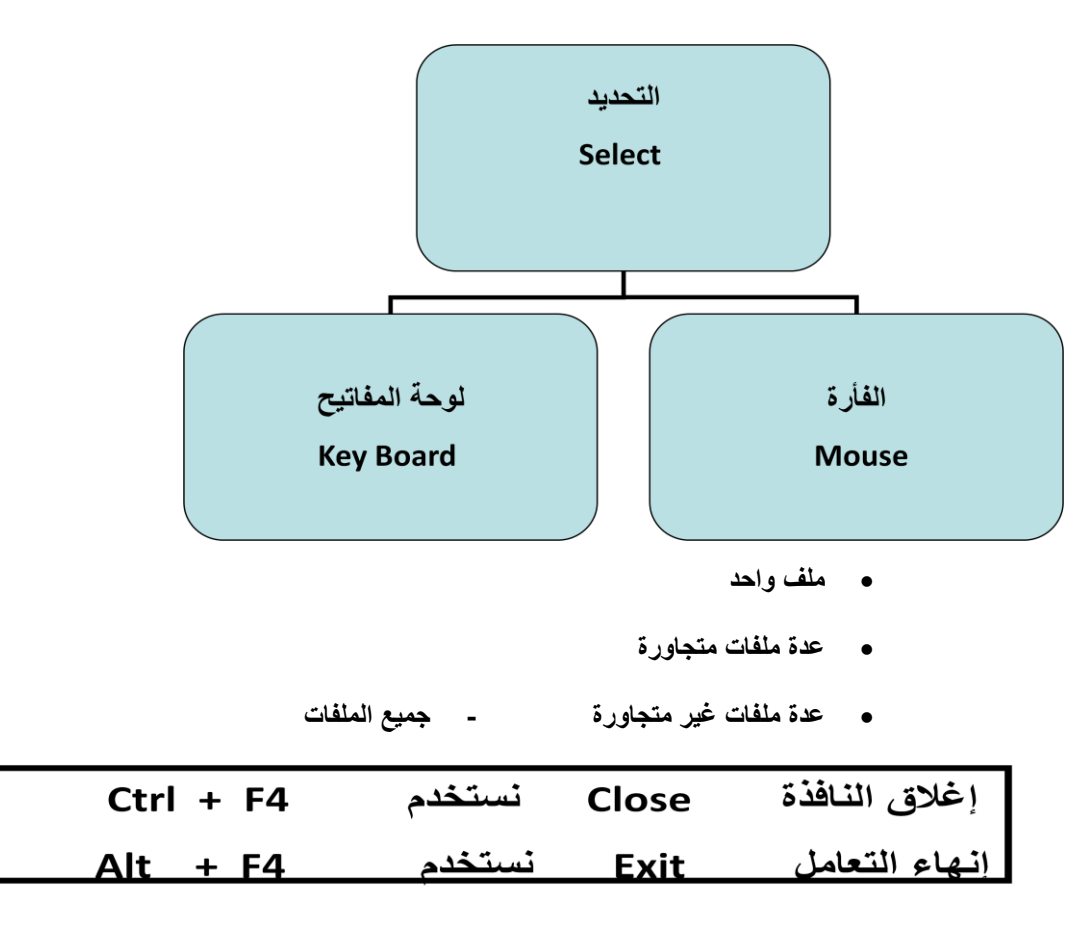

#### مفتاح Print Screen

| Print Scroll Pause      | Print<br>Screen<br>SysRq |
|-------------------------|--------------------------|
| Insert Home Page<br>Up  |                          |
| Delete End Page<br>Down |                          |

#### س : ما هو هذا الزر وما هي أهميته ؟

نسخ ما هو ظاهر على الشاشة: اضغط على زر Print Screen الموجود في لوحة المفاتيح ثم افتح ملف جديد باستخدام برنامج الدفتر أو برنامج الرسام واختر لصق

لنسخ الشاشية النشطيية : اضغط على زري + Print Screen Alt من لوحة المفاتيح ثم افتح ملف جديد باستخدام برنامج الدفتر أو برنامج الرسام واختر لصق

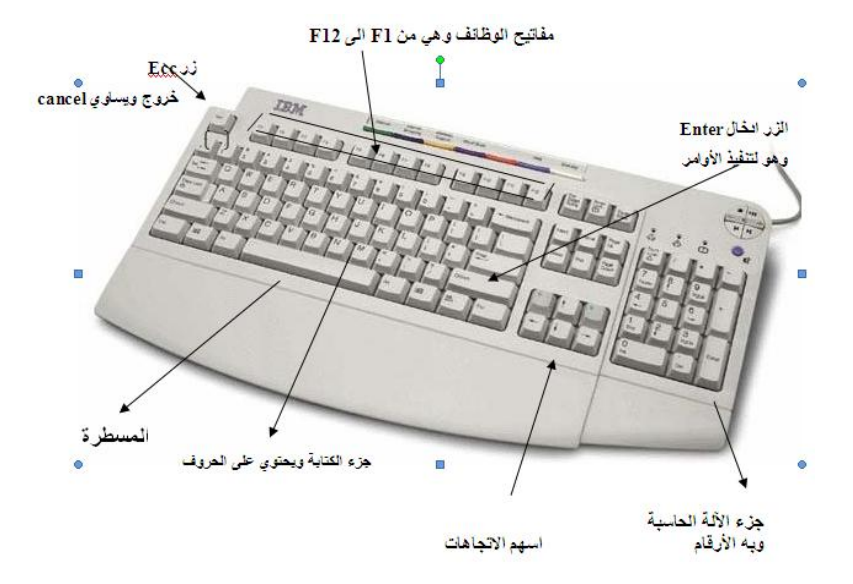

#### : Properties

تلاحظ اختلاف الخصائص لأي نافذة تبعاً لاختلاف الملف أو النافذة المحددة

| System Properties                                                             |                                                                                                    | ? 🔀                                                                             | cv.doc Prope                                                                                                    | rties                                                                                                    | ? 🗙   |
|-------------------------------------------------------------------------------|----------------------------------------------------------------------------------------------------|---------------------------------------------------------------------------------|----------------------------------------------------------------------------------------------------|----------------------------------------------------------------------------------------------------|-------|
| System Properties           System Restore           General         Computer | Automatic Updates<br>Name Hardware<br>System:<br>Microsoft Window<br>Professional<br>Version 2002<br>Service Pack 3<br>Registered to:<br>mahmoud<br>76487-640-18352<br>Computer:<br>Intel(R)<br>Celeron(R) D CPI<br>3.06 GHz, 0.99 G<br>Physical Address | Remote<br>Advanced<br>ws XP<br>211-23350<br>U 3.06GHz<br>iB of RAM<br>Extension | General Custo<br>General Custo<br>Type of file:<br>Opens with:<br>Location:<br>Size:<br>Size on disk:<br>Created:<br>Modified:<br>Accessed:<br>Attributes: | rties<br>om Summary<br>cv.doc<br>intersoft Word<br>intersoft Office Word Change<br>D:\<br>241 KB (247,296 bytes)<br>244 KB (249,856 bytes)<br>22 میسمبر 2010, 07:15:22 م<br>22 مارس 2010, 07:15:16 م<br>20 مارس 2011<br>Read-only Hidden ✓ Archive |       |
|                                                                               | OK Cance                                                                                                    | Apply                                                                           |                                                                                                    | OK Cancel A                                                                                                    | Apply |

#### Folder Options

من قائمة أدوات Tools نختار خيارات المجلدات

المهام :

إظهار جزء المهام داخل المجلد

إخفاؤه

عرض للمجلدات :-

محاضرة ٣

| Folder Options                                                                                                    |                                                                  |
|----------------------------------------------------------------------------------------------------|------------------------------------------------------------------|
| General View File Types Offline Files                                                                                                    | فتح كل مجلد داخل نفس النافذة .<br>فتح كل مجلد في نافذة علي حدة . |
| Browse folders                                                                                                    | طريقة فتح العناصر <u>:</u><br>نتح بواسطة نقرة واحدة              |
| Click terms as follows<br>Single-click to open an item (point to select)<br>Underline icon titles consistent with my browser<br>Underline icon titles only when I point at them<br>Double-click to open an item (single-click to select)<br>Restore Defaults | فتح بواسطة النقر المزدوج<br>إستعادة للوضع الإفتراضي              |
| OK Cancel Apply                                                                                                    |                                                                  |

: Advanced Settings

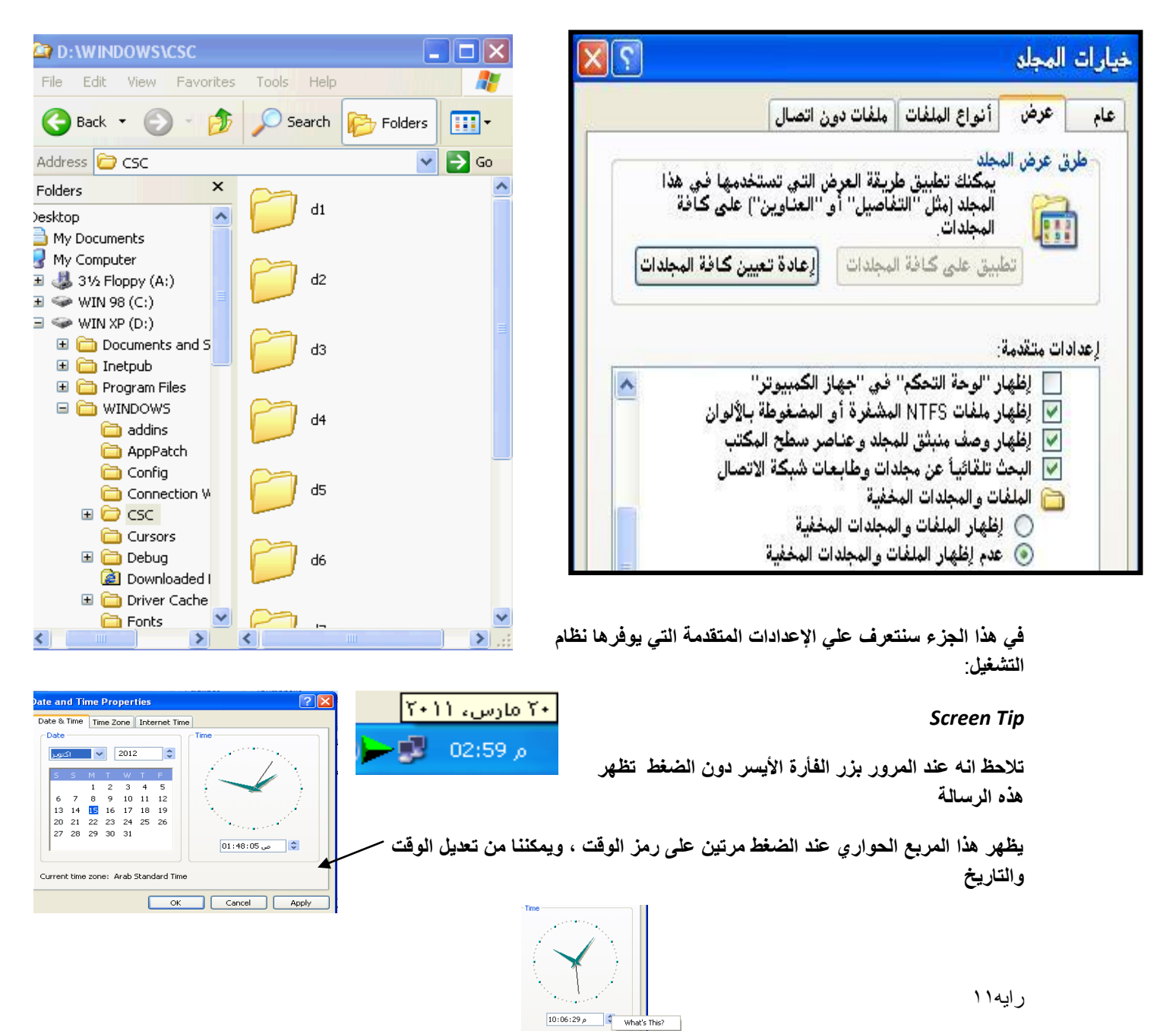

## البرامج الملحقة Accessoies :

| Ū          | Accessibility                | ۲                                                                                                    |
|------------|------------------------------|----------------------------------------------------------------------------------------------------|
| <b>•</b>   | Communications               | ×                                                                                                    |
| <b>m</b>   | Entertainment                | ۲                                                                                                    |
| <i>(</i> ) | Address Book                 |                                                                                                    |
|            | Calculator                   |                                                                                                    |
| C:\        | Command Prompt               |                                                                                                    |
|            | Notepad                      |                                                                                                    |
| - 🦉        | Paint                        | 1                                                                                                    |
| 0          | Program Compatibility Wizard |                                                                                                    |
| <u>G</u>   | Remote Desktop Connection    |                                                                                                    |
| ۱          | Synchronize                  |                                                                                                    |
| 3          | Tour Windows XP              |                                                                                                    |
| <u> </u>   | Windows Explorer             |                                                                                                    |
|            | WordPad                      |                                                                                                    |
| <u>,</u>   | System Tools                 | •                                                                                                    |
|            |                              | <ul> <li>Accessibility</li> <li>Communications</li> <li>Entertainment</li> <li>Address Book</li> <li>Calculator</li> <li>Calculator</li> <li>Command Prompt</li> <li>Notepad</li> <li>Paint</li> <li>Program Compatibility Wizard</li> <li>Remote Desktop Connection</li> <li>Synchronize</li> <li>Tour Windows XP</li> <li>Windows Explorer</li> <li>WordPad</li> <li>System Tools</li> </ul> |

## معلومات إثرائية:-

تقاس سرعة المعالج Processor بالميجا هيرتز GHZ Megahertz السعة التخزينية للأقراص : هي المساحة التي تشغلها البيانات علي الأقراص - وحدات القياس : ١- البت Bit وهي أصغر وحدة تخزين ( ٠ أو ١ ) ويسمي بالنظام الثناني ( لغة الآلة )

- ۲- البايت Byte هي ۸ بت
- ۳- الكيلو بايت Kilobyte وهو ۱۰۲٤ بايت
- ٤- الميجابايت Megabyte وهو ١٠٢٤ كيلو بايت
  - ٥- الجيجا بايت Gigabyte وهو ١٠٢٤ ميجا بايت
    - ويقاس القرص الصلب Hard disk بالجيجا بايت
      - الذاكرة Memory
- Read Only Memory وهي ROM الذاكرة

وهى ذاكرة ثابتة تحتوي على بلد المنشأ وتاريخ الصنع

RAM وهي RAM الذاكرة RAM

وهي ذاكرة متغيرة تفقد محتوياتها عند انقطاع التيار الكهربي

### ما هو الاختصار ShortCut؟

يعرف الاختصار بأنه ملف صغير للغاية يمثل أو يشير لملف أو مجلد آخر يوجد عادة في موقع آخر ويمكننا الاختصار عند النقر عليه من القفز مباشرة إلى موقع الملف أو المجلد الأصلي وتشغيله (فتحه) دون الحاجة إلى الانتقال للموقع الأصلي لهذا الملف أو المجلد. <u>سطح المكتب(Desktop)</u>: هو أول نافذة تظهر بعد بدأ التشغيل حيث تغطي أكبر مساحة من الشاشة وتظهر عليها مختلف الأيقونات، شريط المهام والزر Démarrer , النوافذ وعلب الحوار

الأيقونات :Icons

وهي مجموعة من الصور الصغيرة أو الأشكال الرمزية والتي تشير وترتبط عادة ببرنامج أو وظيفة أو ملف أو مجلد أو مكون مادي كالقرص الصلب والتي تساعد المستخدم علي تأدية وظائفه بصورة سريعة ويمكن الإضافة أو الحذف لهذه الأيقونات علي سطح المكتب بسهولة تامة.

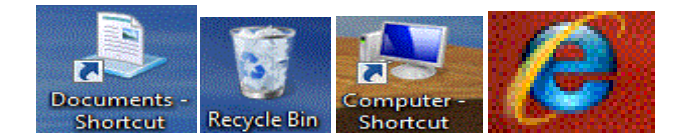

نظام التشغيل Windows:

• <u>عناصر النوافذ :</u> يمكن تلخيص مكونات أي نافذة كالتالي:

شريط العنوان Barre de Titre: يحتوي على اسم النافذة و قائمة التحكم و أزرار التصغير،التكبير الاستعادة و الإغلاق.

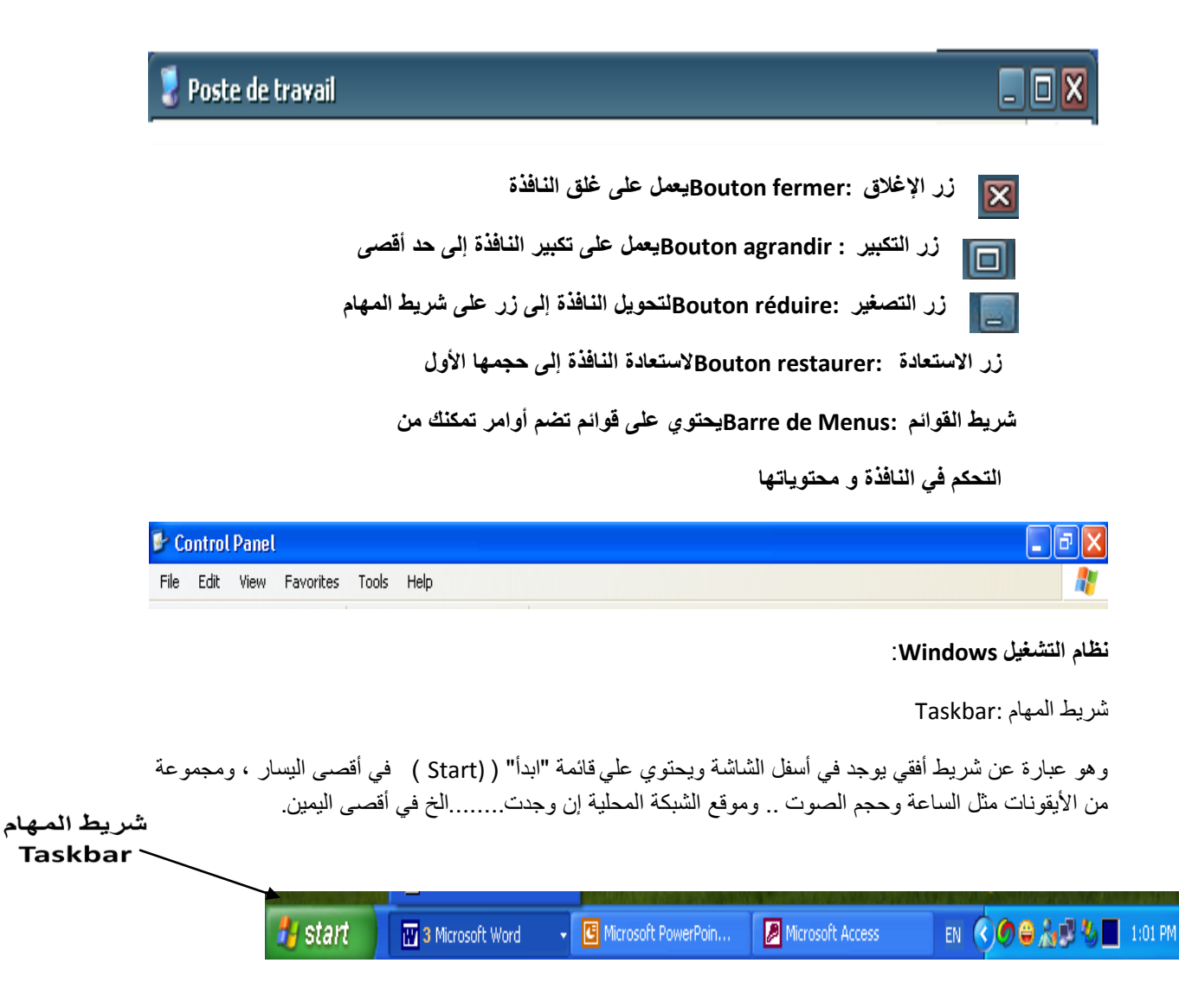

*القائمة هي:* مجموعة أوامر لها علاقة ببعضها تستخدم في أداء مهام داخل النوافذ، وتكون الأوامر مرتبة داخل مستطيلات في مجموعات منطقية.

القائمة المختصرة:

وهي قائمة الوصول السريع، وهو الذي ينتج عند النقر بالزر الأيمن للفأرة.

تغيير حجم النافذة:

بطريقتين:

١- باستخدام أزرار التكبير والتصغير الموجودين على شريط العنوان.

٢ - سحب حدود النافذة

إغلاق النافذة:

عند الانتهاء من استخدام النافذة يفضل إغلاقها، حتى يزيد من سرعة آداء النظام.

طرق إغلاق النوافذ:

۱- النقر بالزر الأيسر مره واحده على علامة X .

٢- من قائمة ملف (في شريط القوائم) -> ثم أمر إغلاق.

٣- النقر على شريط العنوان بالزر الأيمن -> ثم أمر إغلاق.

٤ - النقر المزدوج بالزر الأيسر على الرمز الذي يمثل النافذة.

alt+F4 .

٦- النقر على زر النافذة الذي يظهر على شريط المهام بالزر الأيمن ثم اختيار أمر إغلاق.